# 1177 DIREKT KRONOBERG

-möjlighet för invånaren att fylla i sina symtom digitalt för att sedan bli bedömd och automatiskt lotsad vidare till rätt vårdnivå.

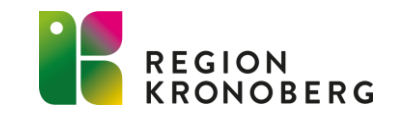

## PATIENTENS VÄG IN

- 1177 direkt Kronoberg nås via enhetens kontaktkort och e-tjänsten "Sök vård digitalt- 1177 direkt."
- Tjänsten kan även nås direkt via startsidan i inloggat läge på 1177.
- För att logga in på 1177 direkt krävs ett svenskt personnummer.
- Inloggning sker med bank-id eller Freja+.
- 1177 direkt går att använda på mobil, surfplatta eller dator.
- I dagsläget går det att i Region Kronoberg söka vård eller ställa en administrativ fråga dygnet runt, men tjänsten är bemannad av vårdpersonal helgfria vardagar mellan klockan 08:00-16:30.

#### 1177 REGION KRONOBERG

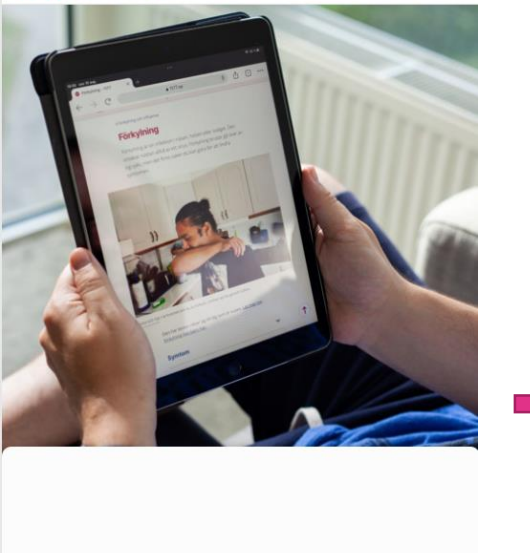

Logga in

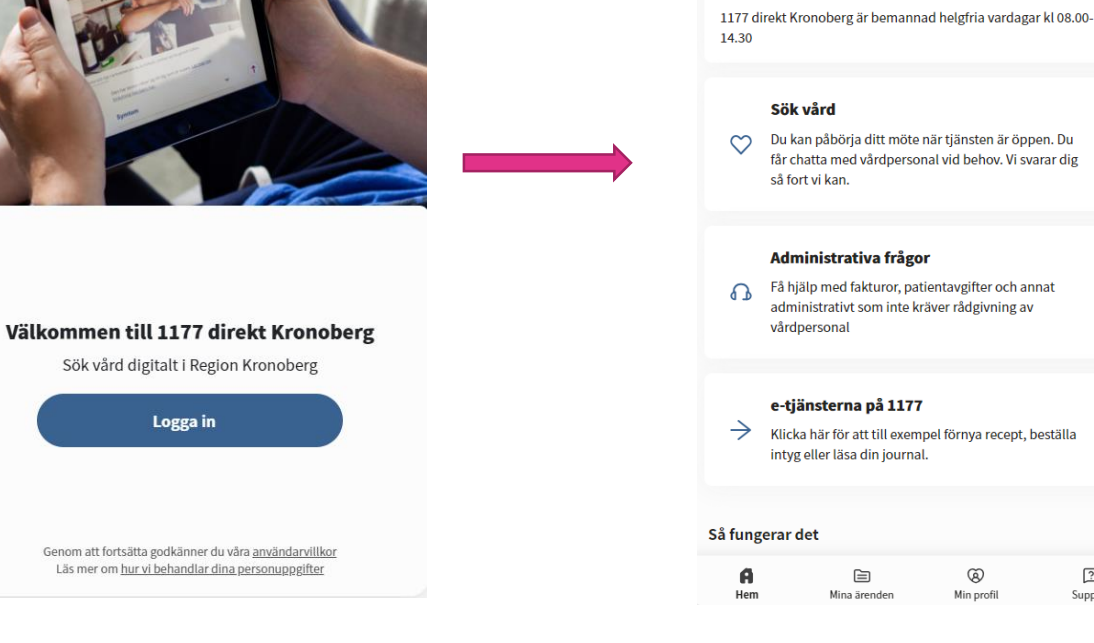

1177 REGION

Öppettider

1177 direkt

Sök vård var du än befinner dig

Välkommen att påbörja ditt ärende

Min profil

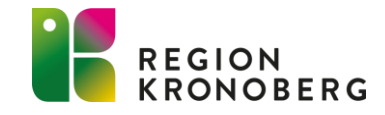

ଡ

?

Support

### KONTAKTUPPGIFTER, SAMTYCKE OCH HÄLSOPROFIL

- Första gången invånaren loggar in på 1177 direkt Kronoberg får invånaren fylla i aktuella kontaktuppgifter (telefon och mailadress).
- När invånaren söker vård första gången via 1177 direkt Kronoberg väljer de om de vill lämna samtycke för att dela sin sjukvårdshistorik och sin läkemedelslista. Invånaren kommer även få fylla i en hälsoprofil (längd, vikt, överkänslighet/allergi, tidigare diagnoser, tidigare operationer, mediciner).
- Vårdpersonalen kan sedan se denna informationen i vårdgivargränssnittet.

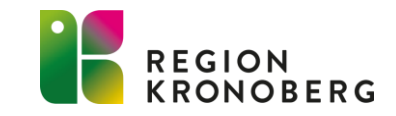

## PATIENTENS VÄG IN

| Lillan Liten<br>2019 | A 198307             | 0 |
|----------------------|----------------------|---|
|                      | Lillan Liten<br>2019 | 0 |
|                      |                      |   |

- När invånaren söker vård, alternativt ställer en administrativ fråga i 1177 direkt, får de välja vem de söker vård för: antingen för sig själv eller för sitt barn som de är vårdnadshavare för.
- Barn visas upp automatiskt på vårdnadshavarens sida i 1177 direkt till dess att barnet fyllt 13 år. När barnet är mellan 1-13 år kan vårdnadshavare utföra ärende åt barnet. Därefter är det barnet själv som utför sina egna ärenden.
- Den vårdnadshavare som söker vård för barnet kommer markeras som "ansvarig vårdnadshavare" för det besöket. Den ansvarige vårdnadshavaren är den som kan hantera besöket med vårdpersonalen. Om det finns ytterligare vårdnadshavare kan denne ej hantera besöket, däremot kan de se alla besök som finns på barnet.

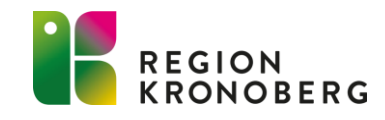

# SÖK VÅRD

- Invånaren beskriver vad den behöver hjälp med och besvarar därefter ett antal frågor som rör sökorsak.
- När invånaren har besvarat frågorna triageras hen till rätt vårdnivå.

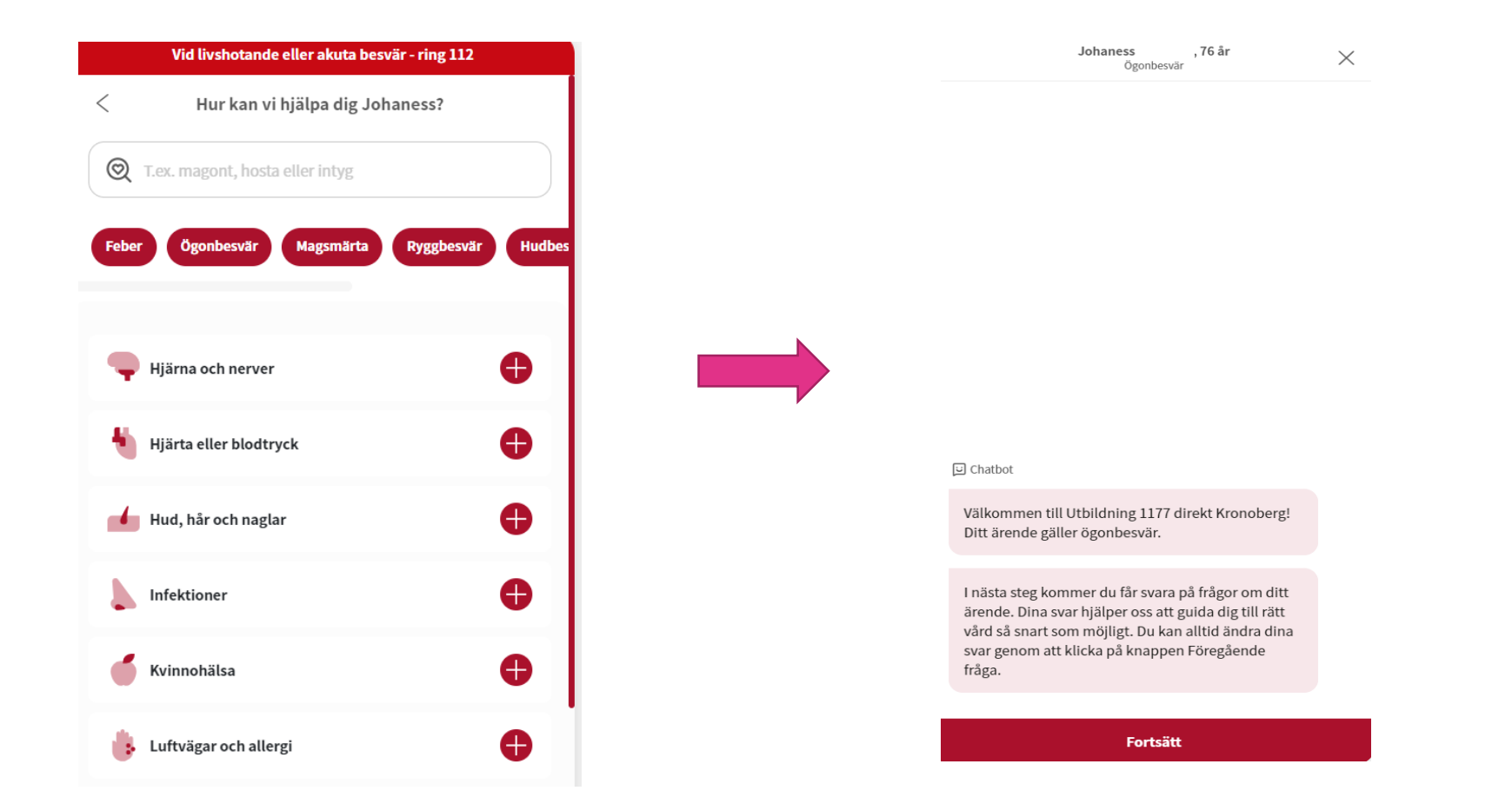

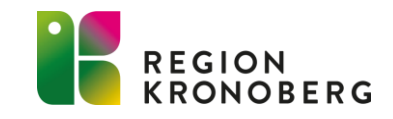

#### **TRIAGERING 4 OLIKA UTFALL**

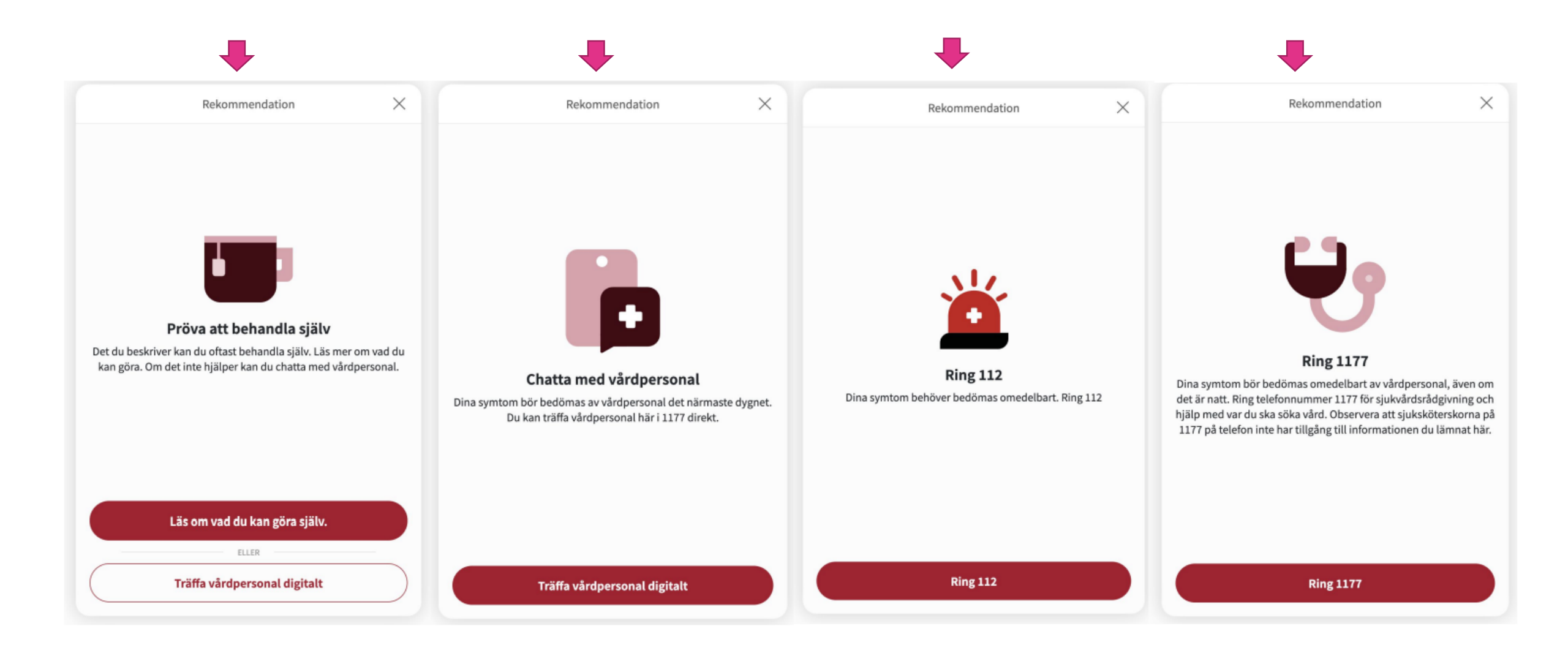

#### TRIAGERING

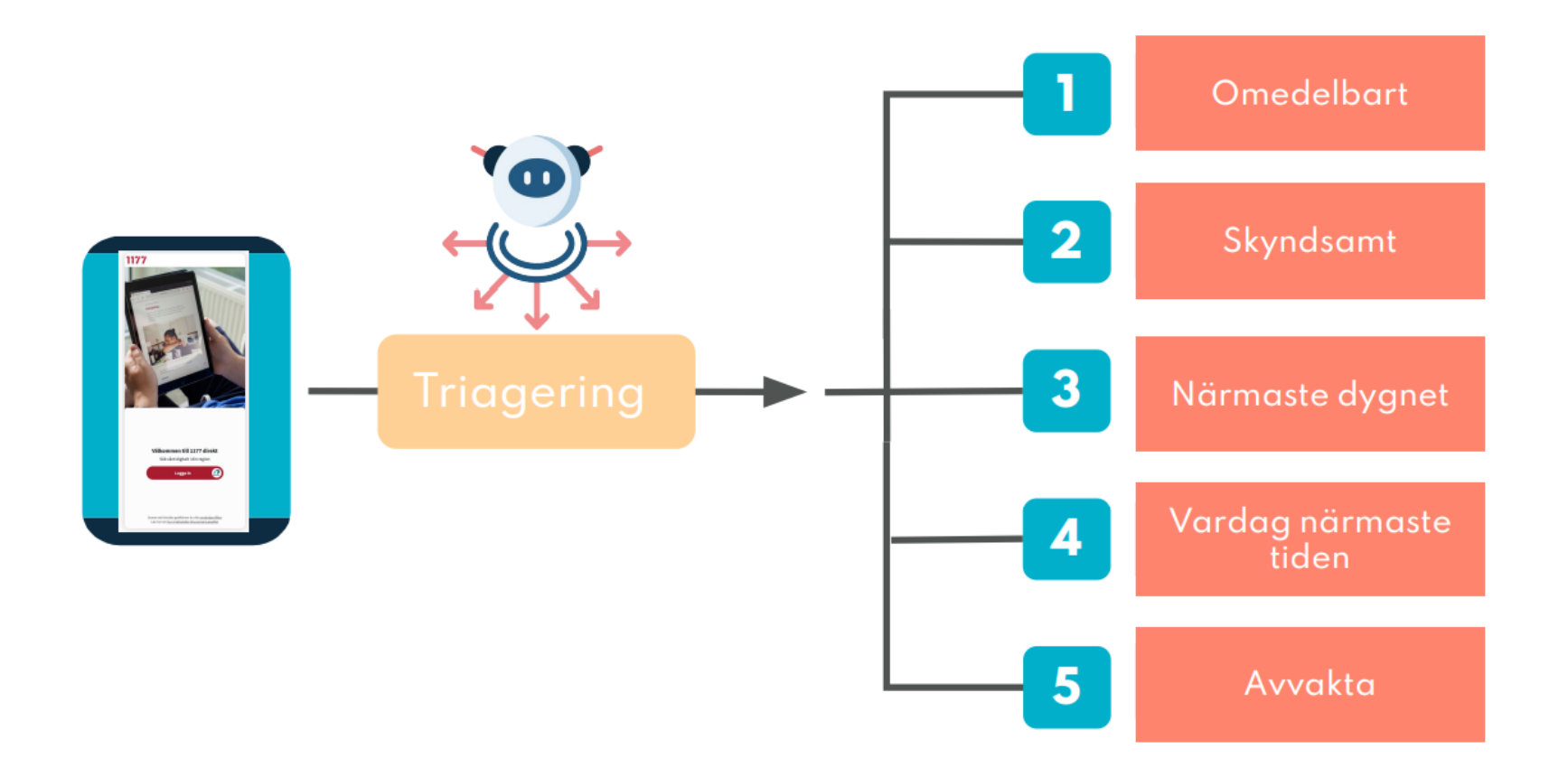

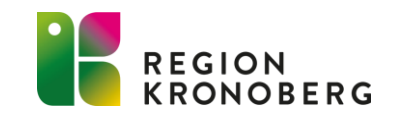

## PATIENTENS VÄG IN

- Vid triagering "Chatta med vårdpersonal" får invånaren svara på ytterligare frågor. Dessa frågor är inte en del av triageprioriteringen, men är till nytta för vårdpersonal inför chatten med invånaren.
- Innan invånaren går vidare får de acceptera information om patientavgifter.

| Rekommendation X                                                                          | <b>Johaness Fransson, 76 år</b><br>Ögonbesvär | $\times$ | 1177 📽 🕬                                                                                                    |
|-------------------------------------------------------------------------------------------|-----------------------------------------------|----------|----------------------------------------------------------------------------------------------------|
|                                                                                           | 단 Chatbot<br>När började dina besvär?         |          |                                                                                                    |
|                                                                                           | Mindre än 1 dag sedan                         | 0        | Information om<br>patientavgifter                                                                                                    |
|                                                                                           | 1-3 dagar sedan                               | 0        | Du betalar ingenting för rådgivande chatt. Om du blir<br>inbokad för ett digitalt möte eller besök på vårdcentral så<br>kan det tillkomma en patientavgift. |
| Chatta med vårdpersonal                                                                   | 4-6 dagar sedan                               | 0        |                                                                                                    |
| Dina symtom bör bedömas av vårdpersonal. Du kan träffa<br>vårdpersonal här i 1177 direkt. | 1-4 veckor sedan                              | 0        |                                                                                                    |
|                                                                                           | 1-3 månader sedan                             | 0        |                                                                                                    |
|                                                                                           | 3-6 månader sedan                             | 0        |                                                                                                    |
|                                                                                           | Mer än 6 månader sedan                        | 0        | Acceptera och fortsätt                                                                                                    |
| Träffa vårdnersonal digitalt                                                              |                                               |          | Jag godkänner kostnaden genom att fortsätta.                                                                                                    |

Välj ett alternativ

## PATIENTENS VÄG IN

- Invånaren blir placerad i kö, där platsen i kön beror på triagering.
- När vårdpersonalen tar emot besöket får invånaren automatiskt ett SMS som innehåller information om att deras digitala möte strax börjar och att de uppmanas att logga in på 1177 direkt Kronoberg.
- När vårdpersonalen startar besöket börjar chatten med invånaren.

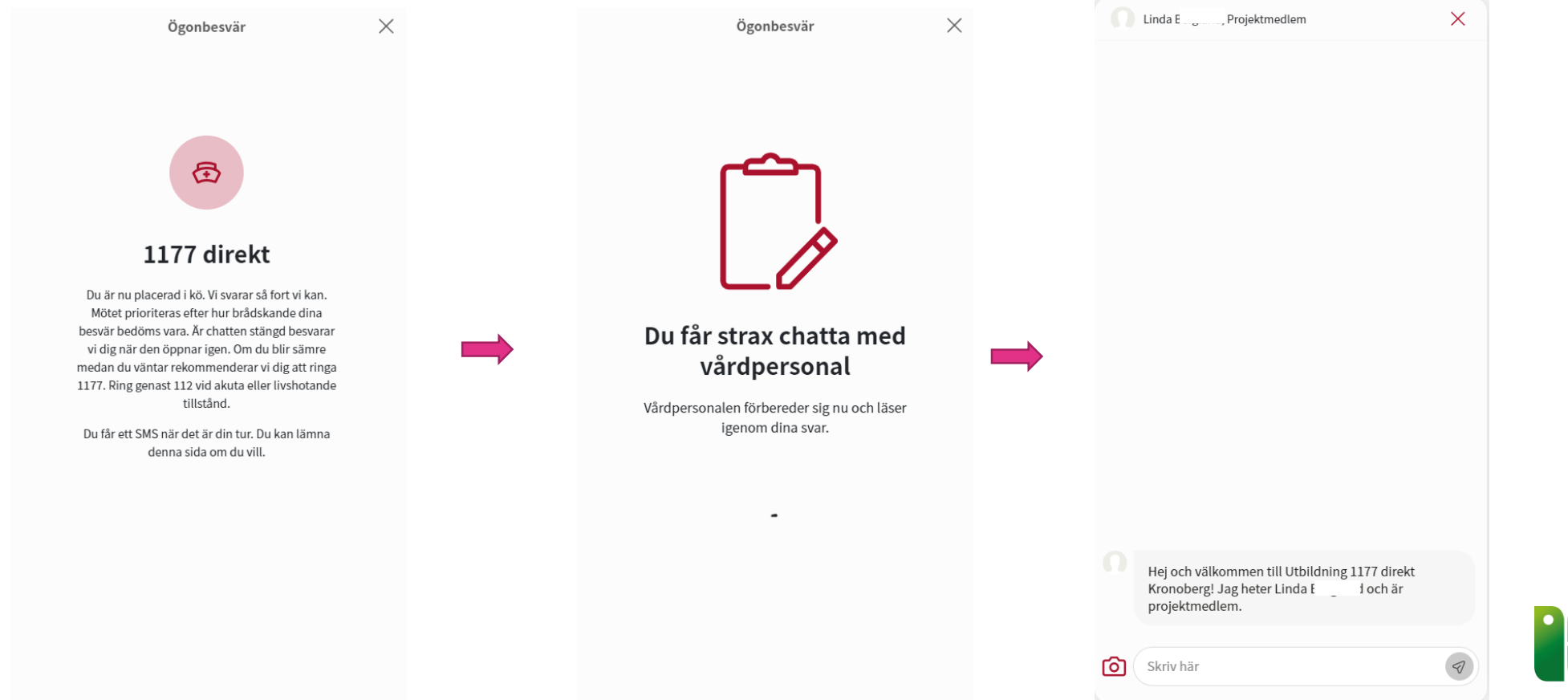

## FLÖDE ADMINISTRATIVA FRÅGOR

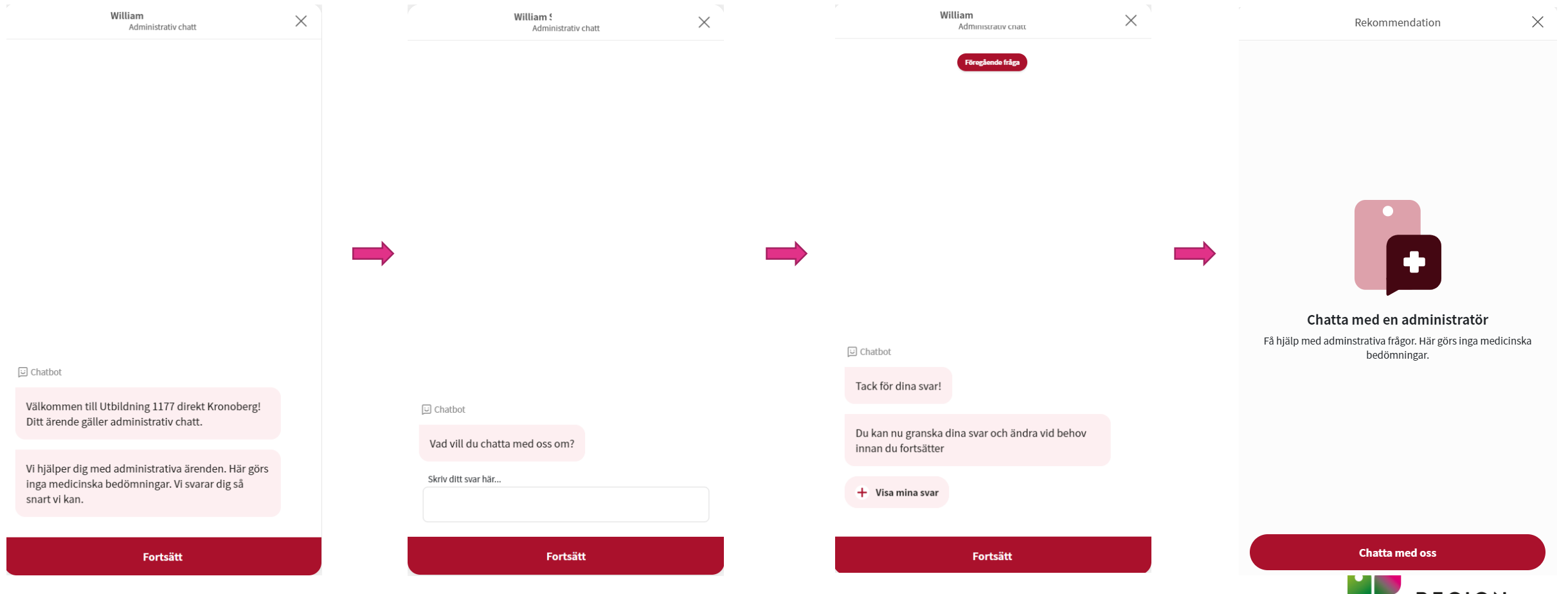

REGION KRONOBERG

# FLÖDE ADMINISTRATIVA FRÅGOR

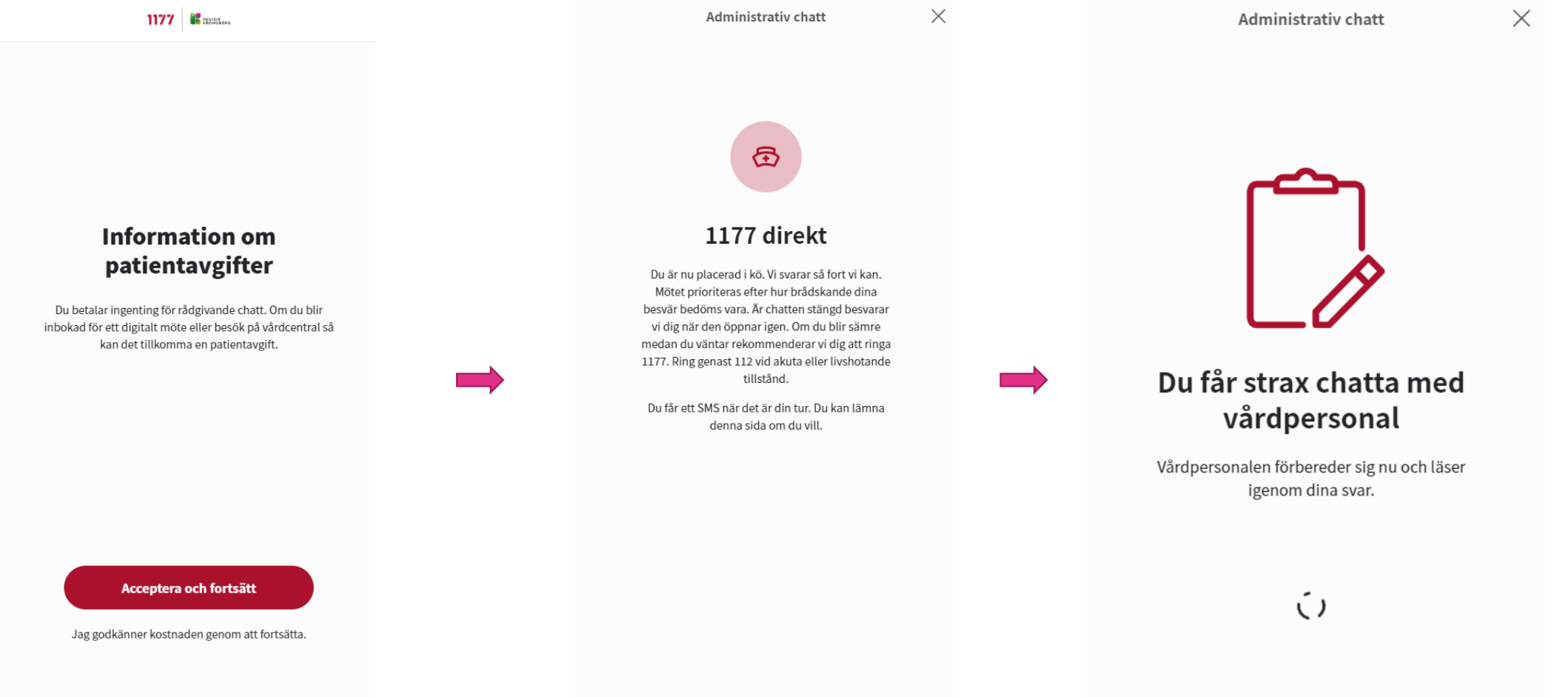

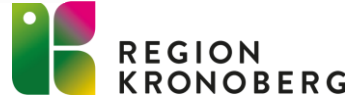

# VÅRDGIVARGRÄNSNITT CLINIC

- För inloggning i vårdgivargränsnittet Clinic krävs behörighet och SITHS-kort.
- Behörighet till Clinic delas ut av administratören/superanvändaren på varje enskild enhet.
- Administratörsbehörighet beställs via IT-Portalen till VIS-Supporten (beställning).
- Användarmanual till Clinic finns i inloggat läge under inställningar.

#### Support:

- I första hand kontaktar medarbetare superanvändare inom den egna verksamheten vid behov av support.
- I andra hand kontaktas VIS-supporten, nummer 2020 knappval 2, eller läggs ett ärende via ITportalen. VIS-supporten hanterar tekniska supportärenden, frågor om rutiner eller arbetssätt tas med superanvändare eller chef.
- Allvarlig incident ska alltid anmälas på telefon till VIS-supporten 2020 knappval 2.

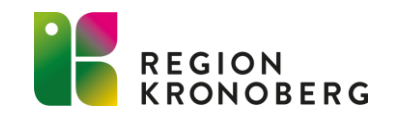

# INLOGGNING VÅRDGIVARGRÄNSNITT

- https://clinic.platform24.se/
- Inloggning till Clinic finns i Cosmic under externa applikationer. (Meny- externa applikationer- 1177 direkt)
- Första gången ni loggar in i Clinic behöver skifttyp väljas.

|                               |                        | Valkommen Helene !          |
|-------------------------------|------------------------|-----------------------------|
| Välj inloggning<br>SITHS-kort | Var god välj vårdenhet | Skifttyp<br>Primärjour      |
| BankID                        | Bekräfta 🕥             | Lastbalanserare<br>Bekräfta |

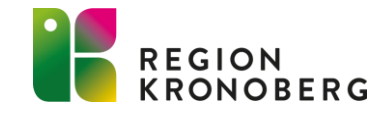

## STARTSIDA, TA EMOT DIGITALT BESÖK

| platform <mark>24</mark>                                                   | _          |                   |                      |                                                 |                     |                  |                            |                |
|----------------------------------------------------------------------------|------------|-------------------|----------------------|-------------------------------------------------|---------------------|------------------|----------------------------|----------------|
| Q Sök patient >                                                            | Mina al    | ktuella Min       | a senaste 💾 Välj dat | um                                              |                     |                  |                            |                |
| ∷⊒ Startsida                                                               | Prio       |                   | Status               | Namn                                            | Kontaktorsak        | Ankom            | Vårdpersonal Avslutad      | Bokad den      |
| <ul> <li>✓ Vidimeringar</li> <li></li></ul>                                | 3          | Ny                | Synk ()              | William ;on 页 [2]<br>19 4706}5 页                | Bihålebesvär        | Idag 10:21       | Ta emot -                  | -              |
| <ul> <li>Schema</li> <li>Digitala kollegor (5)</li> <li>Linda B</li> </ul> | 4          | Ny                | Synk 🕧               | Daniel № 🛛 ภ 🗊 📿<br>19 9310: 4 🗊                | Hosta               | 2023-05-04 12:51 | Ta emot<br>Ta emot patient | ×              |
| LB Projektmedlem,<br>Utbildning 1177 direkt<br>Kronoberg                   | 4          | Ny                | Synk 🕧               | Jonatta ström <b>①</b> ご<br>19 9512 35 <b>①</b> | Administrativ chatt | 2023-06-26 14:53 | William                    |                |
| ♠ Notifieringar >                                                          | Senast upp | daterad för några | ı sekunder sedan     |                                                 |                     |                  | Bihålebesvär               | Avbryt Ta emot |

- På startsidan presenteras patientärenden i prioritetsordning, behörigheter avgör vilka ärenden som visas upp på startsidan.
- Klicka på patientens kontaktorsak för att komma till besöksvyn. I besöksvyn kan ni förbereda er inför det digitala besöket innan ni tar emot besöket. När ni klickar på "ta emot" i besöksvyn går det ut ett automatiskt SMS till patienten med information om att besöket strax börjar och de uppmanas att logga in på 1177 direkt Kronoberg.
- Klickar man på "Ta emot" besöket direkt via startsidan, går SMS ut till invånaren på en gång. Även härifrån kommer man till besöksvyn.

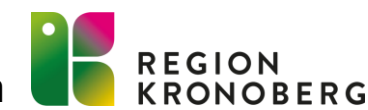

## BESÖKSVYN

| WH William<br>76 år, 194                                                | n 🗍 Kön<br>595 🗍 Man    | Längd<br>188 cm | Vikt<br>88 kg                                                                                                    | BMI<br>24.9                                                                          |                                                                                                    |                                                                                                    |                                                                               |                      |
|-------------------------------------------------------------------------|-------------------------|-----------------|----------------------------------------------------------------------------------------------------|--------------------------------------------------------------------------------------|----------------------------------------------------------------------------------------------------|----------------------------------------------------------------------------------------------------|-------------------------------------------------------------------------------|----------------------|
| Aktuellt besök Patienti                                                 | nfo Biljetter M         | lätvärden Alla  | besök [                                                                                                    | 10 C                                                                                 | Nytt                                                                                                    |                                                                                                    |                                                                               |                      |
|                                                                         |                         | Flytta A        | online bes<br>Bihåleb                                                                                             | ök (synkro<br>)esvär                                                                 | N FAS), UTBILDNIN                                                                                                    | G 1177 DIREKT KRONOBE                                                                                                    | RG                                                                            |                      |
|                                                                         |                         |                 | Ingång                                                                                                    |                                                                                      | Triage 🧿                                                                                                    | Prioritet                                                                                                    | Besöksdetaljer                                                                |                      |
| 01                                                                      | september 2023          |                 | Utbildning                                                                                                    | g 1177 di                                                                            | Resultat                                                                                                    | 3 ~                                                                                                    | Visa                                                                          |                      |
|                                                                         |                         |                 | Allergier                                                                                                    |                                                                                      | Diagnoser                                                                                                    | Medicin                                                                                                    | Kirurgi                                                                       |                      |
|                                                                         |                         |                 | nej                                                                                                    |                                                                                      | nej                                                                                                    | alvedon ipren k                                                                                                    | oruf nej                                                                      |                      |
|                                                                         |                         |                 |                                                                                                    |                                                                                      |                                                                                                    |                                                                                                    |                                                                               |                      |
|                                                                         |                         |                 | Anteckning                                                                                                    | gar Orig                                                                             | inaltext                                                                                                    |                                                                                                    |                                                                               | L.                   |
| Du måste ta emot besi<br>O Din sjukvårdshistorik<br>Din läkemedelslista | öket innan du kan starl | ta chatten      | smarta, ens<br>influensa.<br>Allmäntills<br>Tidigare lil<br>Diagnostik<br>Har provat<br>Tidigare si<br>Haft konta | stånd: Förn<br>knande bes<br>t: Har mätt l<br>t kortisonn<br>nuit: Ja<br>ıkt med sju | snuva och hosta.<br>ekar att allmäntil<br>svär: Förnekar ny<br>kroppstemperatu<br>äspray: Ja<br>kvården vid tidi <sub>l</sub> | Pagaende vark. Bejakar<br>Iståndet är påverkat.<br>Iligen kontakt med sjuk<br>Iren med termometer. F<br>gare sinuit: Nej | ' debut vid forkylning é<br>vård för dagens besvär<br>ebern har varat i 5-6 d | eller<br>r.<br>lygn. |
|                                                                         |                         |                 | Smärta en<br>Kroppsten                                                                                            | ligt NRS: 7<br>nperatur: 3                                                           | 9.7                                                                                                    |                                                                                                    |                                                                               |                      |
| FORMULÄR                                                                | Ta emot                 | ER              | Förväntnir<br>Komplicer<br>Allergier: M<br>Tidigare/n<br>Aktuella lä                                              | ngar på bes<br>ande faktor<br>Nej uppgive<br>uvarande s<br>ikemedel: A               | <b>ök:</b> Diagnos.<br>r <b>er:</b> Förnekar allv<br>t i hälsoprofilen.<br><b>jukdomar:</b> Nej u<br>Alvedon ipren bru        | varlig grundsjukdom oc<br>ppgivet i hälsoprofilen.<br>ıfen trombyl metoprolo                                             | h nedsatt immunförsva<br>l uppgivet i hälsoprofil                             | ar.<br>len.          |
| Skriv ditt meddelande h                                                 | är                      |                 | Tidigare of                                                                                                    | perationer:                                                                          | Nej uppgivet i ha                                                                                                    | älsoprofilen.                                                                                                    |                                                                               |                      |
|                                                                         | Skriv - för att sök     | a efter en fras | Se originals                                                                                                    | svar for kon                                                                         | ipiett intervju.                                                                                                    |                                                                                                    |                                                                               |                      |
|                                                                         |                         |                 | Visa origin                                                                                                    | alsvar                                                                               |                                                                                                    |                                                                                                    |                                                                               |                      |

I besöksvyn kan du förbereda dig inför det digitala besöket innan det startas.

- Kroppsmått visas om patienten fyllt i sin hälsoprofil i webbappen. Om besöket gäller ett barn ser du även vårdnadshavarens personnummer här.
- Kopiera personnummer, kopierar 10 st siffor. (Århundrande behöver vara inskrivet i patientlisten i Cosmic)
- Anamnes, läsa igenom en automatiskt skapad anamnestext, i de fall patienten har genomgått en digital triagering eller besvarat formulär inför besöket. För att se de exakta frågorna som patienten fått och det svar som patienten gett på respektive fråga, klicka på Visa originalsvar.
- Patientinfo, visar exempelvis patientens kontaktuppgifter.
- Alla besök, se patientens kommande, aktuella och avslutade digitala besök.
- Samtycken, se vilka samtycken patient har givit.
- Se administrativ information kring besöket, såsom besöksdetaljer, triageresultat och prioritet.
- När du är redo att starta besöket, klicka på Ta emot, det går då ut ett SMS till invånaren med information om att besöket strax börjar. Klicka där efter på Starta besök. Besöket startar och ett automatiskt välkomstmeddelande skickas ut i besökschatten. Du kan nu börja kommunicera med patienten via chatten.

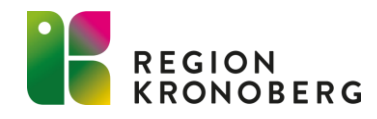

### CHATTA MED PATIENTEN

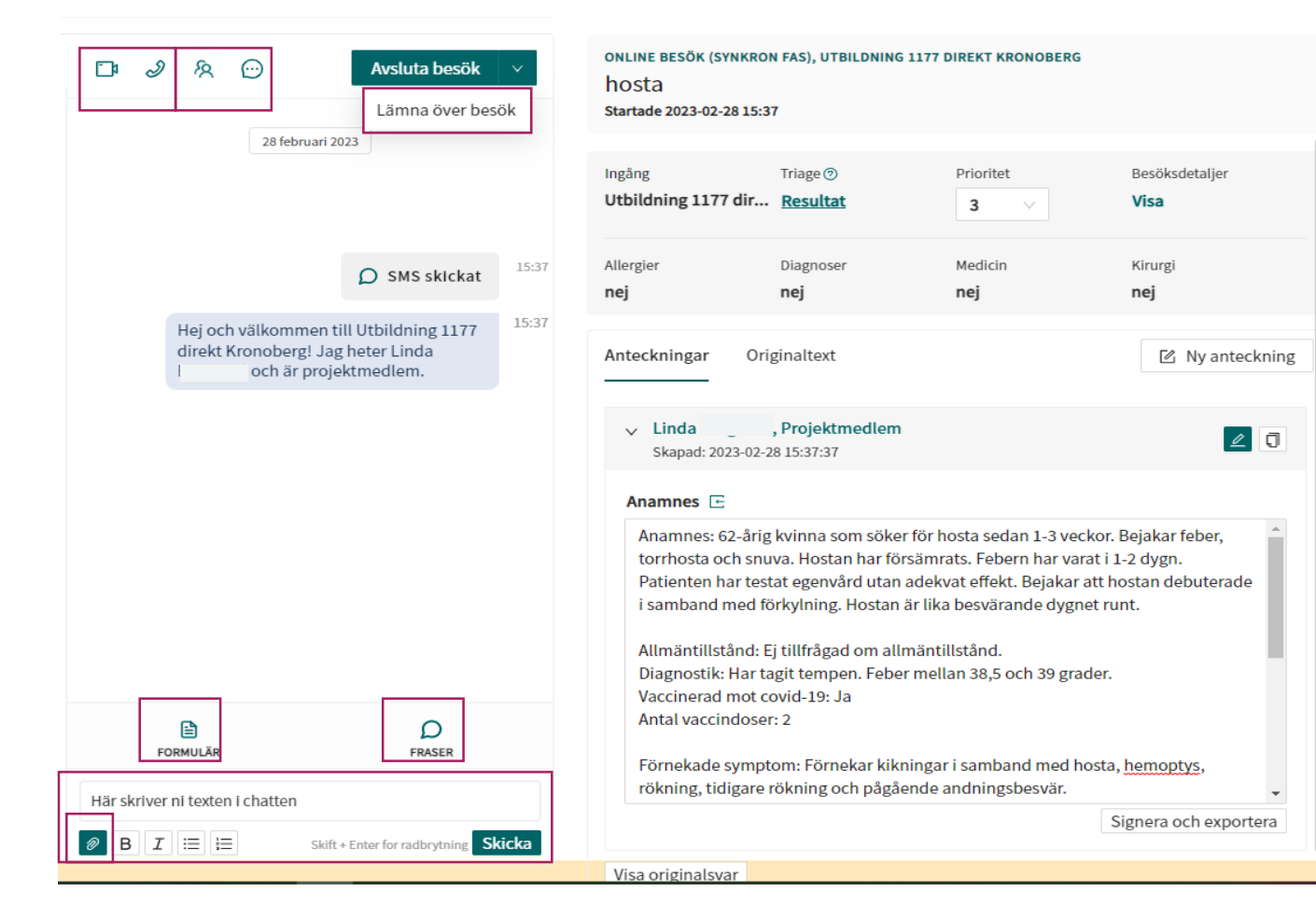

Skriv ett chattmeddelande i fritextrutan, skicka iväg meddelandet genom att trycka Enter eller klicka på Skicka.

Vid behov kan följande funktioner användas under besöket:

- Fraser (-(bindestreck) i chattrutan och därefter ett frassökord).
- Formulär.
- Skicka bild/fil.
- Videosamtal/samtal med patienten och eventuell tredje part.
- Bjuda in en kollega som gäst i besöket och chatta med kollegan i en separat vårdgivarchatt.
- Lämna över besöket till kollega.

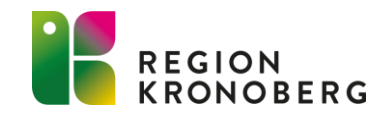

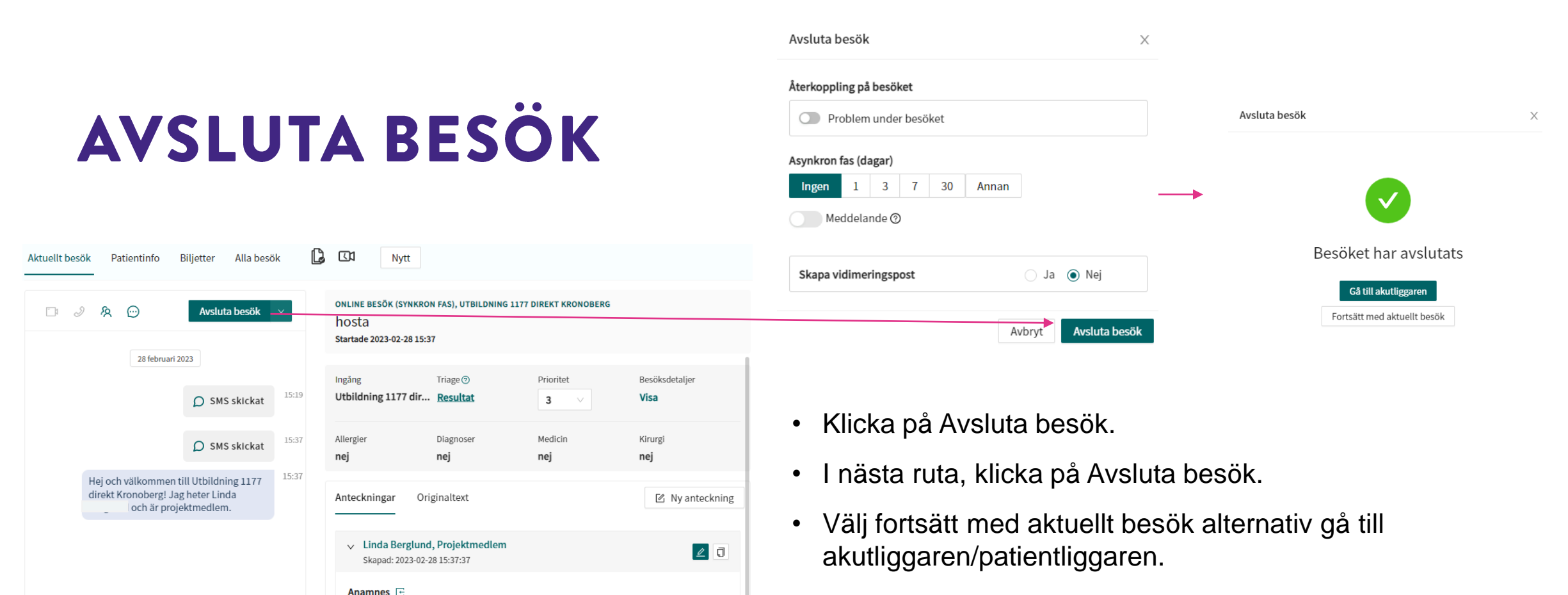

• Journalför enligt rutin.

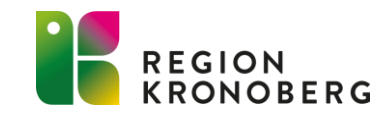

Visa originalsvar

₿

FORMULÄR

Här skriver ni texten i chatten

B I 
 □
 □
 □
 □
 □
 □
 □
 □
 □
 □
 □
 □
 □
 □
 □
 □
 □
 □
 □
 □
 □
 □
 □
 □
 □
 □
 □
 □
 □
 □
 □
 □
 □
 □
 □
 □
 □
 □
 □
 □
 □
 □
 □
 □
 □
 □
 □
 □
 □
 □
 □
 □
 □
 □
 □
 □
 □
 □
 □
 □
 □
 □
 □
 □
 □
 □
 □
 □
 □
 □
 □
 □
 □
 □
 □
 □
 □
 □
 □
 □
 □
 □
 □
 □
 □
 □
 □
 □
 □
 □
 □
 □
 □
 □
 □
 □
 □
 □
 □
 □
 □
 □
 □
 □
 □
 □
 □
 □
 □
 □
 □
 □
 □
 □
 □
 □
 □
 □
 □
 □
 □
 □
 □
 □
 □
 □
 □
 □
 □
 □
 □
 □
 □
 □
 □
 □
 □
 □
 □
 □
 □
 □
 □
 □
 □
 □
 □
 □
 □
 □
 □
 □
 □
 □
 □
 □
 □
 □
 □
 □
 □
 □
 □
 □
 □
 □
 □
 □
 □
 □
 □
 □
 □
 □
 □
 □
 □
 □
 □
 □
 □
 □
 □
 □
 □
 □
 □
 □
 □
 □
 □
 □
 □
 □
 □
 □
 □
 □
 □
 □
 □
 □
 □
 □
 □
 □
 □
 □
 □
 □
 □
 □
 □
 □
 □
 □
 □
 □
 □
 □
 □
 □
 □
 □
 □
 □
 □
 □
 □
 □
 □
 □
 □
 □
 □
 □
 □
 □
 □
 □
 □
 □
 □
 □
 □
 □
 □
 □
 □
 □
 □
 □
 □
 □
 □
 □
 □
 □
 □
 □
 □
 □
 □
 □
 □
 □
 □
 □
 □
 □
 □
 □
 □
 □
 □
 □
 □
 □
 □
 □
 □
 □
 □
 □
 □
 □
 □
 □
 □
 □
 □
 □
 □
 □
 □
 □
 □
 □
 □
 □
 □
 □
 □
 □
 □
 □
 □
 □
 □
 □
 □
 □
 □
 □
 □
 □
 □
 □
 □
 □
 □
 □
 □
 □
 □
 □
 □
 □
 □
 □
 □
 □
 □
 □
 □
 □
 □
 □
 □

Ω

FRASER

Skift + Enter for radbrytr

Skicka

Anamnes: 62-årig kvinna som söker för hosta sedan 1-3 veckor. Bejakar feber, torrhosta och snuva. Hostan har försämrats. Febern har varat i 1-2 dygn. Patienten har testat egenvård utan adekvat effekt. Bejakar att hostan debuterade

Förnekade symptom: Förnekar kikningar i samband med hosta, hemoptys,

Signera och exportera

i samband med förkylning. Hostan är lika besvärande dygnet runt.

Diagnostik: Har tagit tempen. Feber mellan 38,5 och 39 grader.

rökning, tidigare rökning och pågående andningsbesvär.

Allmäntillstånd: Ej tillfrågad om allmäntillstånd.

Vaccinerad mot covid-19: Ja Antal vaccindoser: 2

## BJUDA IN EN KOLLEGA SOM GÄST

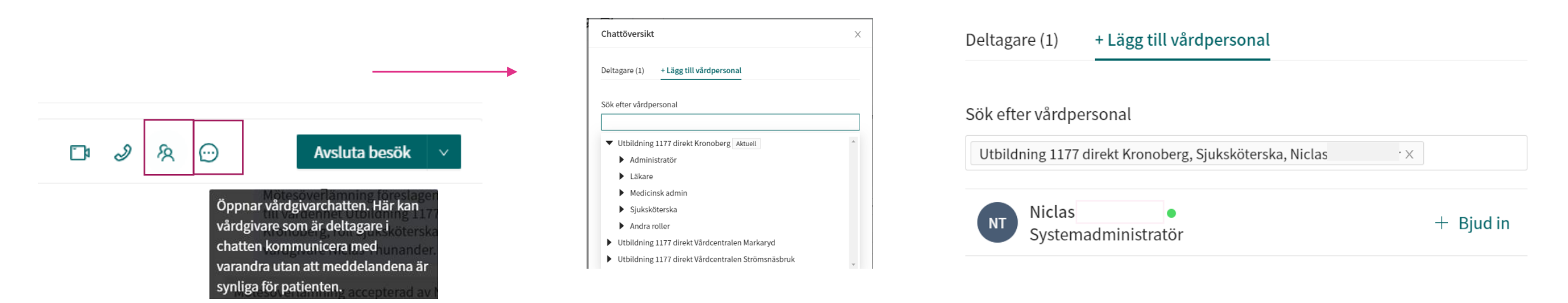

Under ett pågående digitalt besök finns det möjlighet att bjuda in en kollega som gäst. Kollegan du bjuder in läggs då till i besöket och kan då läsa och deltaga i chatt eller videosamtal med patienten tillsammans med dig. Kollegan kan också se patientens besöksinformation. Observera att det fortfarande är du som är ansvarig för det pågående besöket och det är endast du som kan avsluta det, inte den inbjudna kollegan.

- 1. Klicka på "Lägg till vårdpersonal"-ikonen.
- Hitta och välj kollegan som du vill bjuda in som gäst, genom att söka på hens namn eller klicka dig ner i trädstrukturen genom att välja vårdenhet, roll och vårdpersonal. För muspekaren över namnet på kollegan som du valt skall bjudas in, och klicka på + Bjud in som då visas.
- 3. Klicka på Pratbubblan ovanför chattfönstret om du vill öppna en vårdgivarchatt, där du och din kollega kan ha en intern chattkonversation kring besöket utan att patienten ser detta.
- 4. Om du vill ta bort din kollega som gäst, klicka då åter på "Lägg till vårdpersonal" ikonen. Välj flik "Deltagare" och klicka bort kollegan genom att klicka på symbolen efter kollegans namn.

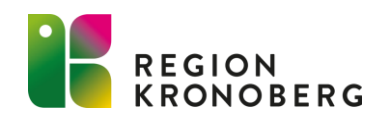

# **VY FÖR INBJUDEN GÄST**

| SF Sabina<br>Administrată<br>Utbildning 1<br>Kronoberg | <ul> <li>&gt;<br/><i>ir</i>,<br/>177 direkt     </li> <li>         1 &gt;     </li> <li>         Mina senaste     </li> </ul> | Du har bjudits in till ett b         Patient: David       ög         G         Besök som gäst       Ö Välj datum | esök ×<br>onbesvär<br>å till besök |                 |              | Öppn<br>vårdg<br>chatt<br>varan<br>synlig | A Contraction of the second second se | Avsluta besök<br>föreslagen av Linda B<br>fär kan<br>hing 1177 direkt<br>Sköterska , och<br>hunander.<br>hdena är<br>oterad av Niclas | 10:09 |
|--------------------------------------------------------|----------------------------------------------------------------------------------------------------|----------------------------------------------------------------------------------------------------|------------------------------------|-----------------|--------------|-------------------------------------------|----------------------------------------------------------------------------------------------------|----------------------------------------------------------------------------------------------------|-------|
| Prio                                                   | Status                                                                                                    | Namn                                                                                                    | Kontaktorsa                        | k Ankom         | Vårdpersonal | Avslutad                                  | Bokad den                                                                                                    | Åtgärder                                                                                                    |       |
| 4                                                      | Synk ()                                                                                                    | David 🗔 🖸<br>19 470 5 🗊                                                                                          | ögonbesvär                         | l fredags 15:28 | LB           | -                                         | -                                                                                                    | Lämna mötet                                                                                                    |       |

En notifiering om att du är inbjuden som gäst i ett pågående besök visas i bild i Clinic.

För att gå till besöket välj att Gå till besök, eller

- 1. Gå till Startsida.
- 2. Klicka på fliken Besök som gäst för att se det besök som du bjudits in i. Det är även härifrån du kan välja att lämna mötet.
- 3. Klicka på besöket för att komma in i besöksvyn.
- 4. I besöksvyn ser du om din kollega har skrivit något i den interna vårdgivarchatten genom att det finns en röd markering intill Pratbubblan. Klicka på Pratbubblan för att öppna vårdgivarchattfönstret för att läsa eventuellt inkomna chattmeddelanden eller för att själv initiera en chatt med kollegan som bjudit in dig.
- 5. När besöket avslutas försvinner fliken "Besök som gäst", för att nå besöket igen kan du gå in på fliken "Mina senaste"

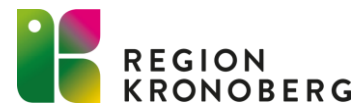

# LÄMNA ÖVER ÄRENDE

- Alla inkommande ärenden från patienter kommer in till den digitala ingången i Clinic.
- Behöver patienten kontakt med en vårdcentral, kan ärendet lämnas över till den aktuella vårdcentralen.

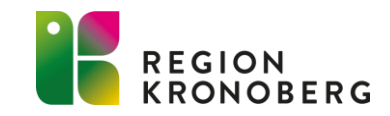

# LÄMNA ÖVER PÅGÅENDE ÄRENDE

|                 |                   | Lämna över möte                                                                                   | Välj resurs                                                                |
|-----------------|-------------------|---------------------------------------------------------------------------------------------------|----------------------------------------------------------------------------|
| D 2 8 0         | Avsluta besök 🗸 🗸 | Välj resurs                                                                                       | Utbildning 1177 direkt Kronoberg, Sjuksköterska, Niclas $\hfill er \times$ |
|                 |                   | ▼ Uthildning 1177 direkt Kronoberg Aktuell                                                        | Prioritet                                                                  |
|                 | Lämna över besök  | Läkare                                                                                            | 4 ~ ~                                                                      |
| 28 februari 202 | 3                 | Medicinsk admin     Siuksköterska                                                                 | Meddelande                                                                 |
|                 |                   | Andra roller                                                                                      |                                                                            |
|                 |                   | Utbildning 1177 direkt Vårdcentralen Markaryd  Itbildning 1177 direkt Vårdcentralen Strömenächruk |                                                                            |
|                 |                   |                                                                                                   |                                                                            |
|                 |                   | Avbryt Slutför                                                                                    |                                                                            |
|                 |                   |                                                                                                   | Avbryt Slutför                                                             |

I det pågående digitala besöket, klicka på nedåtpilen (v) till höger om Avsluta besök och välj Lämna över besök.

- Välj Resurs (roll eller specifik vårdpersonal på önskad vårdenhet), som du vill lämna över besöket till, genom att i rutan skriva in och söka på rollens eller på vårdpersonalens namn eller genom att klicka dig ner i resursträdstrukturen för att hitta och därefter välja önskad roll eller vårdpersonal på önskad vårdenhet. (Viktigt att det blir rätt roll, inom utom enhet)
- 2. Vid behov, ändra ärendets Prioritet. Besökets ursprungliga prioritet är förvald.
- 3. Vid behov, skriv ett valfritt meddelande kring överlämningen.
- 4. Klicka på Slutför.

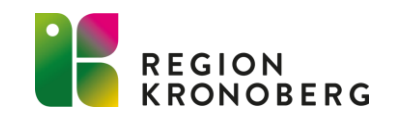

Lämna över möte

# LÄMNA ÖVER PÅGÅENDE ÄRENDE

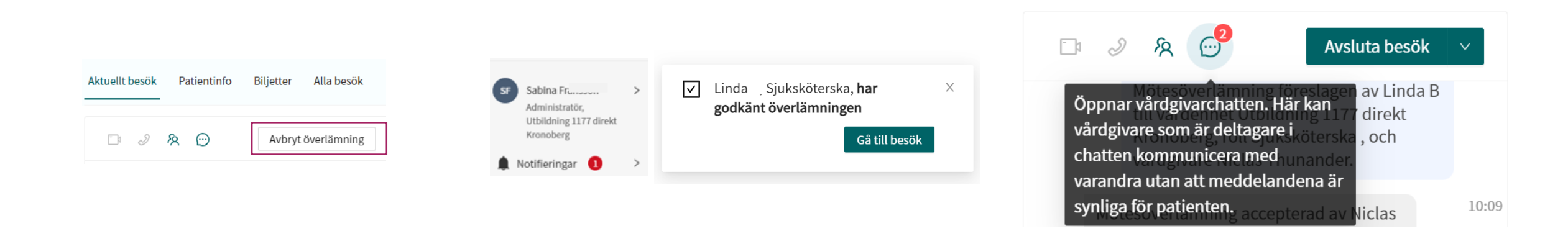

6. Om du behöver avbryta överlämningen innan den har accepterats av en mottagare, klicka på Avbryt överlämning ovanför chattrutan.

7. När överlämningen har accepterats av en mottagare får du en notifikation i Clinic och patienten får också ett automatiskt meddelande i chatten om att en överlämning har ägt rum. Det går även ut ett SMS till patienten med information om att det är dags att fortsätta sin chatt.

9. När besöket lämnas över aktiveras en vårdgivarchatt med mottagaren. Chattmeddelandena i vårdgivarchatten är inte synliga för patienten.

Fram till dess att överlämningen har accepterats av en mottagare är du fortfarande ansvarig för besöket och det ligger synligt som ett aktuellt pågående besök i din patientliggare. Efter överlämningen är du automatiskt kvar i besöket som inbjuden gäst och besöket ligger synligt under fliken "Besök som gäst" i din patientliggare.

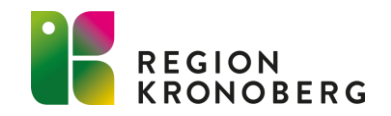

## VY FÖR DIG SOM EN BESÖKSÖVERLÄMNING INITIERAS TILL

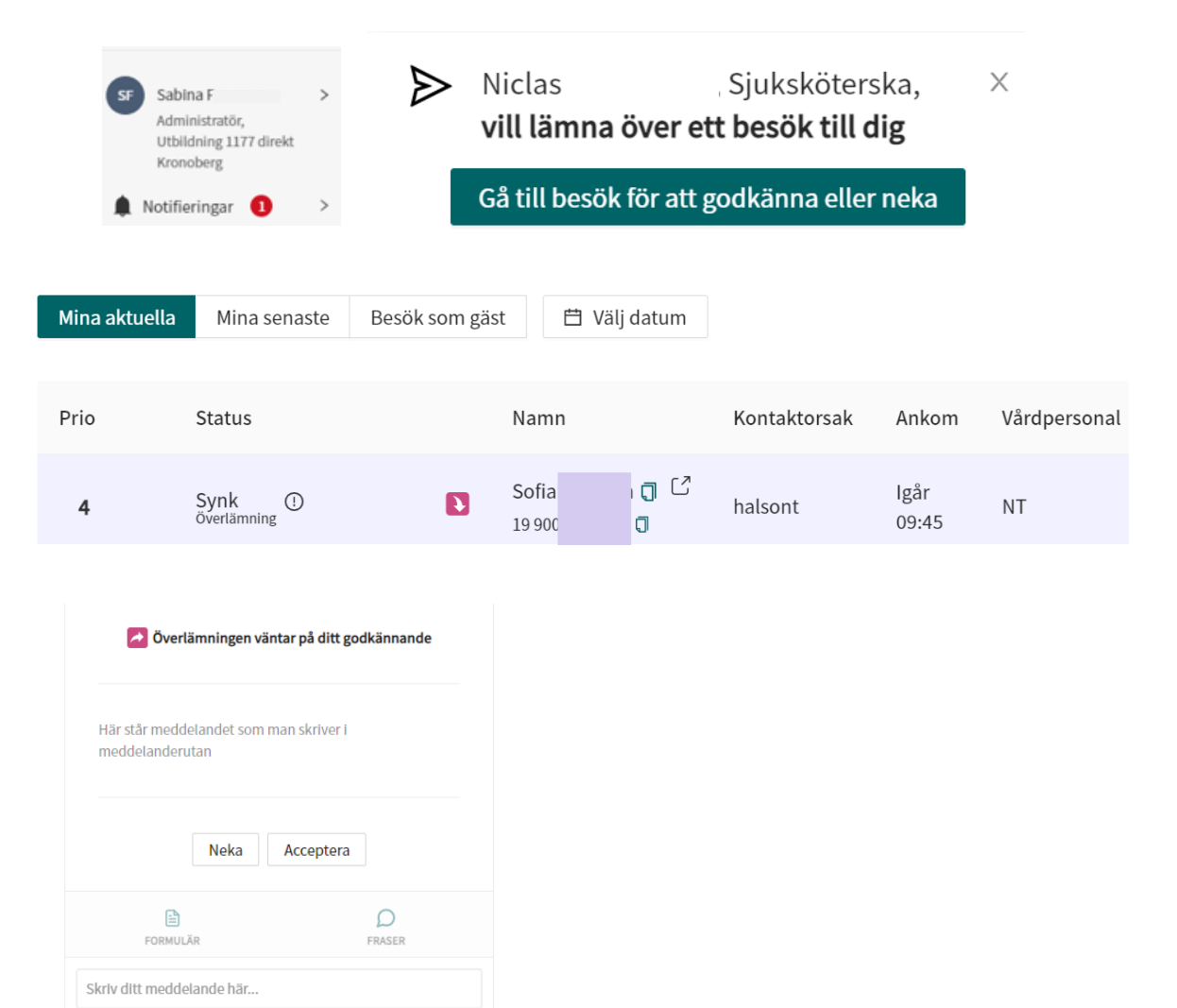

1. En notifiering om att en besöksöverlämning initierats till dig visas i bild i Clinic.

2. Det aktuella besöket blir synligt i patienliggaren på Startsida. Texten "Överlämning" och en färgad pil i kolumnen Status indikerar att det rör sig om ett besök som önskas överlämnas.

3. Klicka på besöket för att komma in i besöksvyn.

4. Klicka på Neka eller Acceptera i besöksvyn för att neka till eller godkänna överlämningen av besöket.

5. Klicka på Pratbubblan ovanför chattfönstret för att öppna vårdgivarchatten, om du önskar chatta med kollegan som initierat besöksöverlämningen till dig.

6. När överlämningen är accepterad och besöket avslutat, journalför enligt rutin.

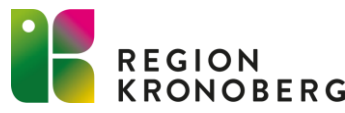

### LÄMNA ÖVER ETT ÄRENDE SOM EJ ÄR MOTTAGET

|                                                                        |                       |                                                                                                    | Flytta möte                                                                                                    |                |
|------------------------------------------------------------------------|-----------------------|----------------------------------------------------------------------------------------------------|----------------------------------------------------------------------------------------------------|----------------|
|                                                                        | Flytta A              | ONLINE BESÖK (SYNKRON<br>Ögonbesvär                                                                                                    | Välj resurs                                                                                                    |                |
| 15 mars 2023                                                           |                       | Ingång Utbildning 1177 dir                                                                                                    |                                                                                                    |                |
|                                                                        |                       | Allergier (<br><b>nej i</b>                                                                                                    | Prioritet 4                                                                                                    | ~              |
|                                                                        |                       | Anteckningar Origi                                                                                                    | Meddelande                                                                                                    |                |
| Du måste ta emot besöket innan o                                       | du kan starta chatten | Anamnes: 75-årig man :<br>ögonbesvär snarare än :<br>ögon. Förnekar besvär e<br>Allmäntillstånd: Ej tillfr.<br>Tidigare liknande besvi |                                                                                                    |                |
| <ul> <li>Din sjukvårdshistorik</li> <li>Din läkemedelslista</li> </ul> |                       | Egenvård med tvätt: Pr<br>Förnekade symptom: F<br>Svarsalternativ som int<br>svullet/svullna ögonloci<br>ögonviter, blådning i ö       |                                                                                                    |                |
| Ta emot                                                                |                       | ögat, färgade ringar krir<br>återkommande nysning                                                                                      | ,                                                                                                    | Avbryt Slutför |
| FORMULÄR                                                               | FRASER                | Komplicerande faktorer:<br>Allergier: Nej uppgivet i h<br>Tidigare/nuvarande sjuke<br>Aktuella läkemedel: Alvee                        | Förnekar användning av kontaktlinser.<br>älsoprofilen.<br><b>Jomar:</b> Nej uppgivet i hälsoprofilen.<br>don ipren brufen trombyl metoprolol uppgivet i hälsoprofilen. |                |

 Det går att flytta över ett ärende till en kollega eller roll innan besöket är mottaget.

Klicka på Flytta och välj resurs och ändra prioritet vid behov. Det går även skriva ett meddelande som syns för mottagaren när hen accepterar eller nekar överlämningen.

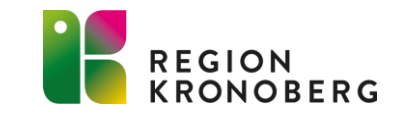

#### HUVUDMENY

| vill skicka en bokningsbiljett till                                                                 |
|----------------------------------------------------------------------------------------------------|
| pågående och avslutade digitala                                                                     |
| Oligie Du han widheheu filtrene ligten                                                              |
| Clinic. Du kan, vid benov, filtrera listan                                                          |
| utseende och innehåll efter dina behov                                                              |
| g under ditt pågående arbetspass. De<br>jående besök.                                               |
| andera huvudmenyn.<br>Detspass.                                                                     |
| tivt, du kommer vara synlig<br>er om du har det aktiverat.<br>ör kollegor under "digitala kollegor" |
|                                                                                                    |
|                                                                                                    |

⊖ Logga ut

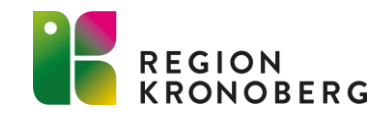

# MINA INSTÄLLNINGAR

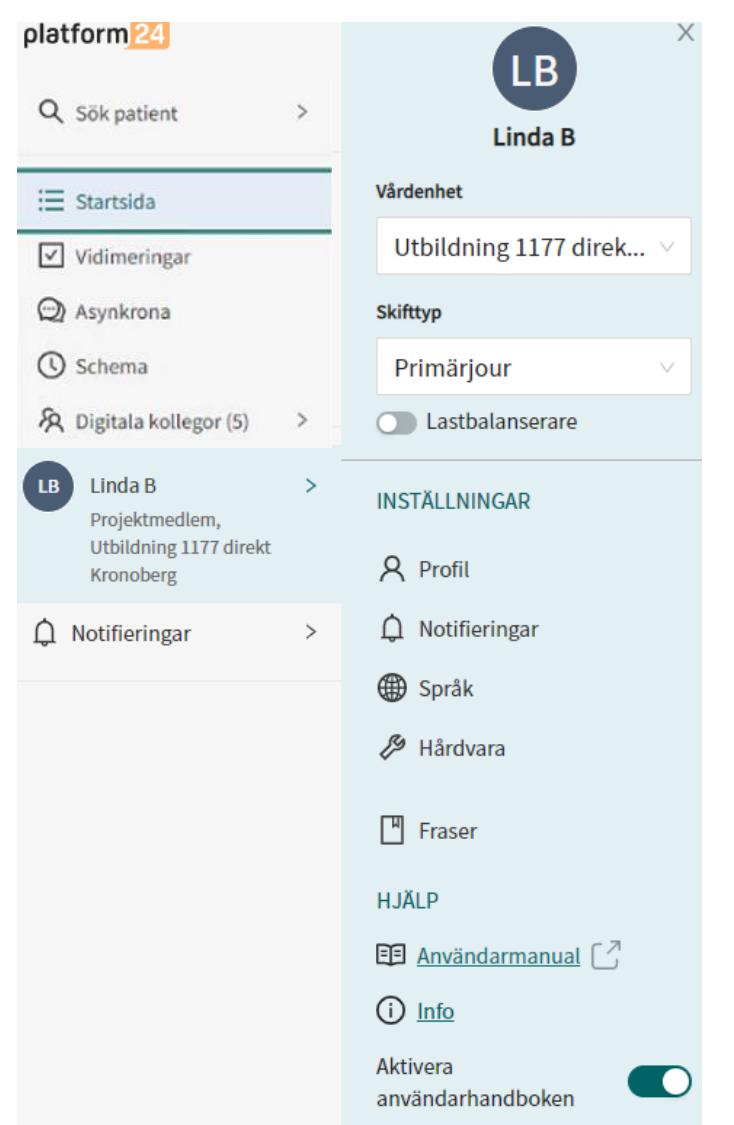

- Vårdenhet, visar den vårdenhet och roll som du är inloggad som. Här kan man växla till andra enheter som man har behörighet till.
- **Skifttyp**, här kan du välja skifttyp, primärjour ska väljas om du huvudsakligen skall arbeta med digitala drop-in-besök. Lastbalanserare används inte och skall därför vara inaktiverad.
- **Profil**, här hantera du din profil (Ditt förnamn, efternamn och titel är synligt för patienten under ett digitalt besök).
- Notifieringar, kan aktiveras och skickas till dig då vissa händelser inträffar under ditt arbetspass, exempelvis om en ny patient ställer sig i kö för ett digitalt drop-in-besök. För att aviseringarna skall fungera måste du ha registrerat dina kontaktuppgifter i din profil. I dagsläget är det endast SMS notifieringar som fungerar.
- **Språk,** välj vilket språk du vill använda i Clinic. Kommunikationen med patienten påverkas inte av detta val.
- Hårdvara, testa kamera/mikrofon.
- Fraser, lägg till och redigera personliga fraser.
- Användarmanual
- Aktivera användarhandboken, när användarhandboken är aktiverad visas förklarande texter när du för din muspekare över knappar och fält i de olika vyerna i gränssnittet i Clinic.

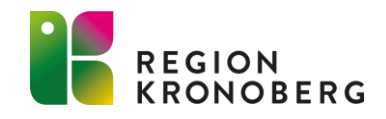

#### **STARTSIDA PATIENTLIGGAREN**

| Mina aktuella | Mina senaste | Besök som gäst | 🛱 Vä | lj datum                            |
|---------------|--------------|----------------|------|-------------------------------------|
| Prio          | Status       |                | Na   | Välj datum                          |
|               |              |                |      | Välj datumintervall Applicera filte |

- Mina aktuella. Här visas dina aktuella besök/ärenden. Här listas alla patienter som står i kö för ett digitalt dropin-besök för din roll, dina pågående digitala besök, aktuella besöksöverlämningar till dig eller din roll.
- Mina senaste. Visar dina senaste 50 ärenden.
- **Besök som gäst** Visar de pågående besök som du är inbjuden som gäst i. Visas ej om sådana besök inte finns.
- Välj datum Används för att filtrera fram ärenden/besök kopplade till ett visst datum eller ett visst datumintervall. Om man väljer datum eller datumintervall kan man se inkomna, påbörjade och avslutade ärenden på vårdenheten. Det går sedan att här ytterligare filtrera på en specifik roll eller en specifik kollega.

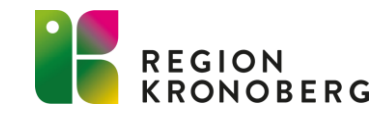

### **STARTSIDA PATIENTLIGGAREN**

| Μ    | lina aktuella | Mina senaste | 🛱 Välj datum |                            |              |                 |              |          |           |
|------|---------------|--------------|--------------|----------------------------|--------------|-----------------|--------------|----------|-----------|
| Prio | )             | Status       |              | Namn                       | Kontaktorsal | k Ankom         | Vårdpersonal | Avslutad | Bokad den |
| 1    | 2 3           | Synk         | 5            | Johansson 🗊 🖸<br>27-2809 🗊 | hosta        | l onsdags 11:23 | LB           | -        | -         |

För varje ärende/besök i patientliggaren visas information i ett antal olika kolumner:

- 1. Prio Ärendet/Besökets prioritet.
- 2. Ny Indikerar att ärendet är ett nyinkommet drop-in-ärende.
- 3. Status Indikerar ärendets/besökets typ, exempelvis Synk (digitalt drop-in-besök), Status Synk Överlämning visas om det pågående besöket är under överlämning från en vårdpersonal till en annan.
- 4. Oläst chattmeddelande Visas om det finns ett eller flera olästa meddelande i chatten i ett pågående digitalt besök. Siffran i pratbubblan indikerar antalet olästa meddelanden.
- 5. Överlämning Indikerar att det pågående ärendet är under överlämning.
  - Visas för den roll eller specifika person som initierat överlämningen.
  - Visas för den roll eller specifik person som överlämningen initierats till.

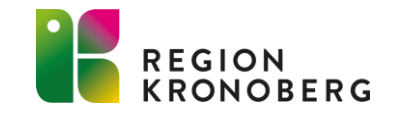

#### **STARTSIDA PATIENTLIGGAREN**

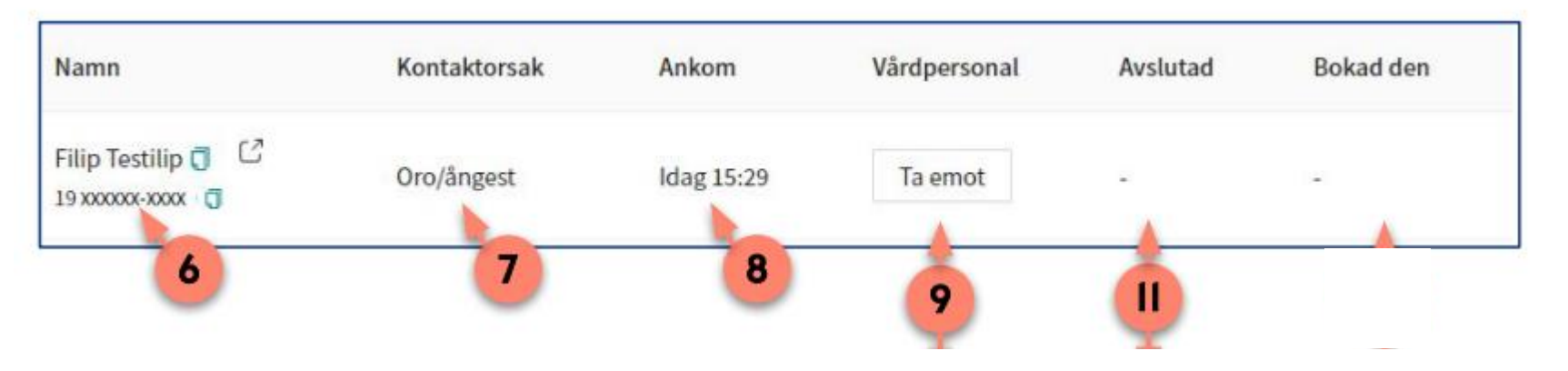

6. Namn - Visar patientens namn och personnummer.

7. Kontaktorsak - Visar vad ärendet/besöket gäller. För exempelvis digitala drop-in-besök sätts orsaken utifrån vilket formulär (sökorsak) patient valt under den automatiska triageringen.

8. Ankom - Visar datum/tid då patienten ställde sig i kö (för digitala drop-in-besök).

9. Vårdpersonal - Indikerar vem som är ansvarig för ärendet, I kolumnen visas vårdpersonalens initialer, men genom att föra muspekaren över initialerna visas hela namnet på vårdpersonalen. Innan besöket tagits emot visas i denna kolumn en Ta emot-knapp.

11. Avslutad - Visar datum/tid då ärendet/besöket avslutades.

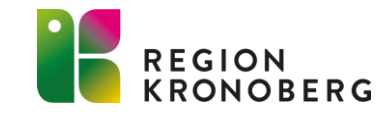

#### FRASER

| Tital                                 |
|---------------------------------------|
| iner                                  |
| Kategori                              |
| V                                     |
| Fras                                  |
| Text $\lor$ $\equiv$ $\equiv$ $B$ $I$ |
|                                       |
|                                       |
|                                       |
|                                       |
|                                       |
|                                       |
|                                       |
|                                       |
|                                       |
|                                       |

- Varje vårdenhet i Clinic har möjlighet till ett eget frasbibliotek med gemensamma fraser.
- Det finns även möjlighet att skapa och hantera egna, personliga fraser. Dessa fraser är endast synliga för dig att använda när du kommunicerar med patienter.
- Egna personliga fraser läggs till under inställningar under Fraser.
- 1. Klicka på + Skapa fras i nedre delen av fras-vyn
- 2. Ange Titel och Kategori och skriv in frasen.
- 3. Klicka på Skapa. Den nya frasen skapas och läggs till i listan över dina personliga fraser.

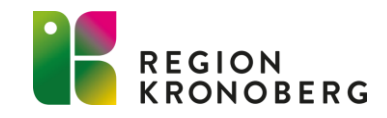

### FRASER

| /älj fraskategori                                                                               | Sök                                                                   |                                  |
|-------------------------------------------------------------------------------------------------|-----------------------------------------------------------------------|----------------------------------|
| Alla V                                                                                          | ۹                                                                     |                                  |
| Introfras<br>Nu har jag läst igenom dina svar och förstår att dina symtom besvärar dig.<br>dig. | För att kunna göra en bedömning har jag några ytterligare frågor till |                                  |
| <b>Test av fras</b><br>Test av fras                                                             |                                                                       | <ul> <li>∠</li> <li>□</li> </ul> |

#### Redigera en befintlig personlig fras:

- 1. Klicka på Pennan till höger om den personliga fras som du vill redigera.
- 2. Redigera Titel, Fras (text) och/eller Kategori, utifrån behov.
- 3. Klicka på Redigera för att spara dina ändringar.

#### Ta bort en befintlig personlig fras:

- 1. Klicka på Papperskorgen till höger om den personliga fras som du vill ta bort.
- 2. Bekräfta genom att klicka på Ta bort.

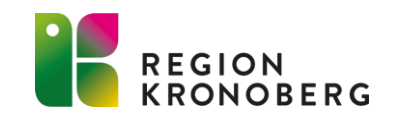

# ATT KÄNNA TILL

>

>

>

∃ Startsida

✓ Vidimeringar

🕓 Schema

💫 Digitala kollegor (5)

LB Linda B Projektmedlem, Utbildning 1177 direkt Kronoberg

🗘 Notifieringar

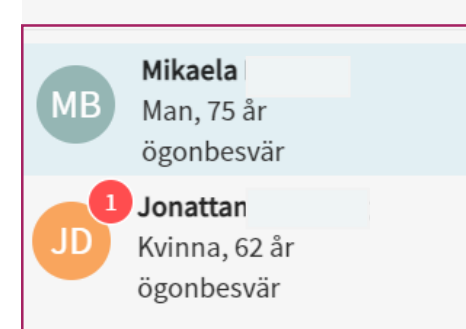

• Du kan ha flera parallella chattar pågående samtidigt. Under ett chattbesök kan du återgå till startsidan och där ta emot en ny patient.

När du är inne i en patientchatt, så ser du alla dina pågående besök i huvudmenyn, och kan där klicka dig mellan de olika besöken direkt i chattmodulen. Varje gång en patient skickar ett meddelande i chatten, så kommer du tydligt se det även om du är inne i en annan patientchatt då det dyker upp en markering på den patient som skickat en ny chatt.

 När du accepterat en överlämning eller tagit emot ett besök från patientliggaren, försvinner ärendet från patientliggaren för övriga kollegor. De kan se ärendet genom att filtrera fram ärendet via datumväljaren.

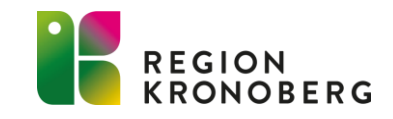

## ATT KÄNNA TILL

- När en patient med prio 1 ställer sig i kö visas ett meddelande i webbfönstrets nedre högra del oberoende av var i Clinic du befinner dig. Popup-fönstret visas även om du är inne i ett patientbesök och är även synligt under rubriken Notifieringar i huvudmenyn.
- Avslutade ärenden ligger kvar just nu på obestämd tid i Clinic, detta ses över och kan komma att ändras.

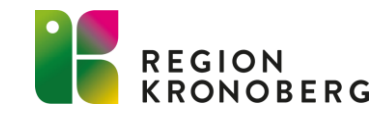

## ATT KÄNNA TILL

 När ni avslutar ert pass får ni information om eventuella pågående ärende och inloggade digitala kollegor.

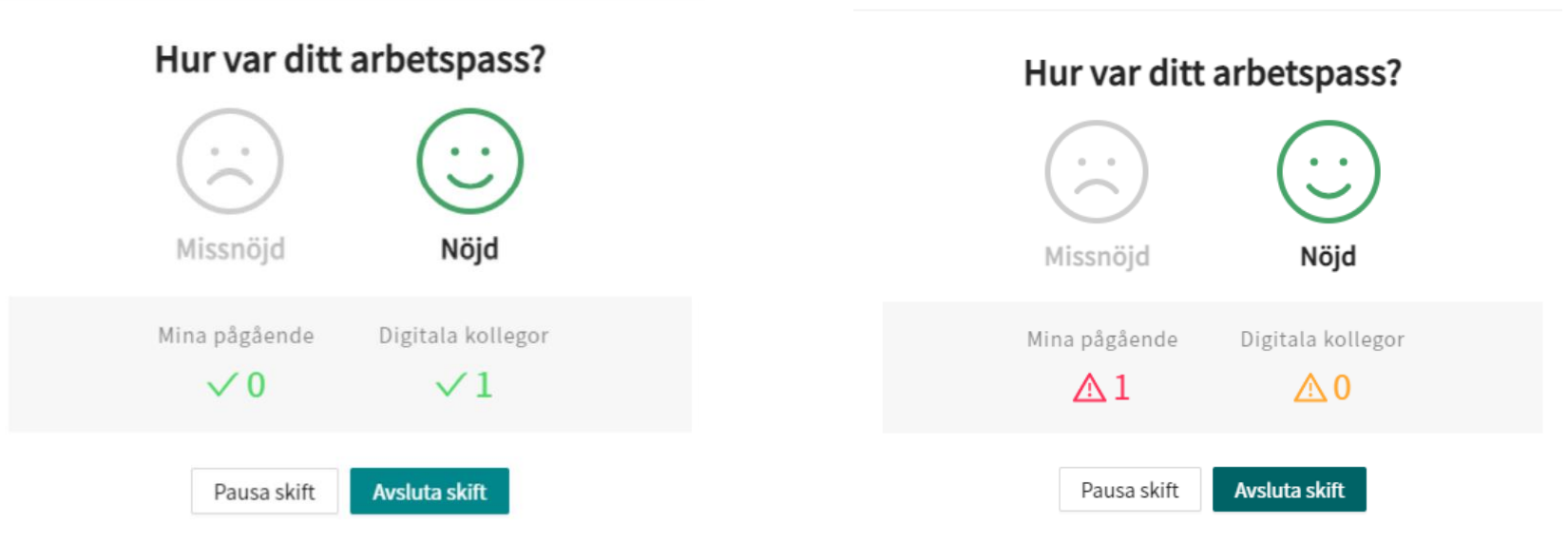

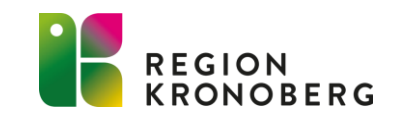

### **SKYDDAD IDENTITET**

- Skyddad identitet hämtas automatiskt från PU-tjänsten.
- När en invånare är markerad som skyddad identitet kommer invånarens namn inte lagras i plattformen.
- I vårdgivargränssnittet kommer invånarens namn bytas ut mot "SKYDDAD IDENTITET. Kontaktuppgifterna kommer att döljas och bytas ut mot "SKYDDAD".
- I invånargränssnittet kan patienten se att hen är markerad som skyddad identitet då namnet byts ut mot "SKYDDAD IDENTITET"

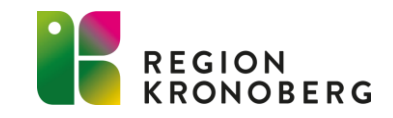

## BLOCKERING AV VÅRDNADSHAVARE OCH SKYDDAD IDENTITET

#### Blockering av vårdnadshavare

- Om det finns en blockering för en vårdnadshavare att agera ombud för ett barn kommer den vårdnadshavaren inte kunna se barnet.
- I vårdgivargränssnittet kommer den blockerade vårdnadshavaren inte finnas med i listan över vårdnadshavare på barnet.

#### **Skyddad identitet**

- En vårdnadshavare kan inte agera ombud för sitt barn som har skyddade personuppgifter. Barnet kommer ej heller synas i listan över barn i patient ingången.
- En vårdnadshavare som har skyddade personuppgifter kan inte agera ombud för sitt barn. Barnen kommer ej heller synas i listan över barn i patientingången.

Ombudsspärren uppdateras direkt när ny information inkommer, till exempel när en spärr sätts.

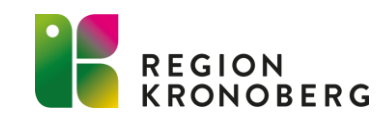

### VISNING AV CLINIC

- Sök vård invånare
- Ta emot besök
- Chatta
- Bjud in kollega som gäst
- Lämna över ärende till kollega
- Skicka biljett
- Avsluta besök
- https://clinic.demo.platform24.se/ (vårdpersonal)
- <u>https://utb-1177direkt-kronoberg.app.demo.platform24.se/home-login</u> (patient)

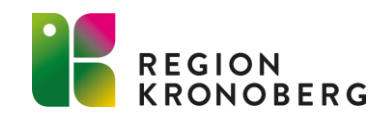

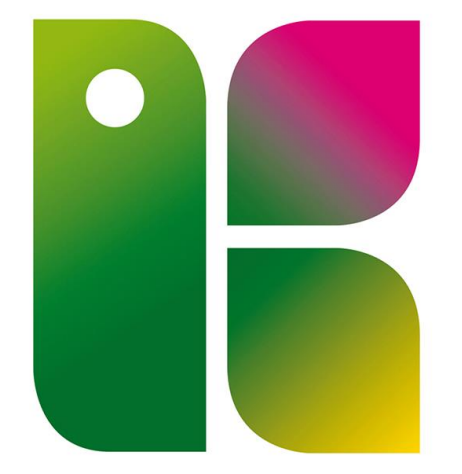

#### REGION KRONOBERG